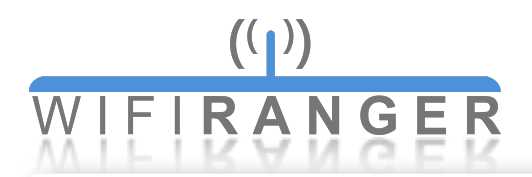

## Quick Start

## Setting up router

- 1 Power WiFiRanger or first follow any installation guides
- 2 Wait a couple minutes
- 3 Wirelessly connect a device to WiFiRanger's SSID using WPA2 Key
- 4 Open device's web browser and go to Control Panel *mywifiranger.com* or direct address shown below

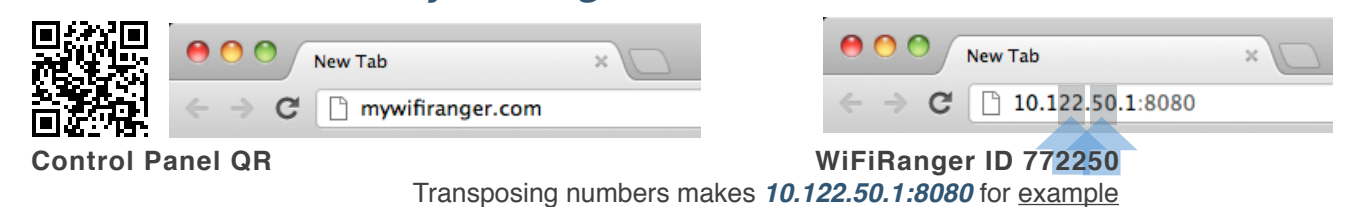

5 Get WiFiRanger online using a connection method below

## **Ethernet WAN**

Plug internet-supplied ethernet cable into WAN port

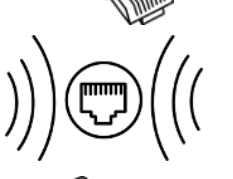

Internal WiFi Join desired WiFi broadcast on Main tab

Cellular Plug supported Aircard/MiFi device into USB port

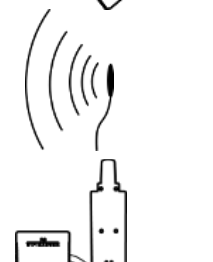

WFRBoost Configure legacy WFRBoost product on Setup tab

**WFRControl** Pair with desired client WiFiRanger on Setup tab

Intelligent WiFi Routers™